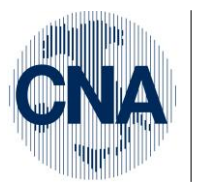

Ferrara Forlì-Cesena Ravenna Reggio Emilia

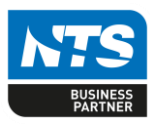

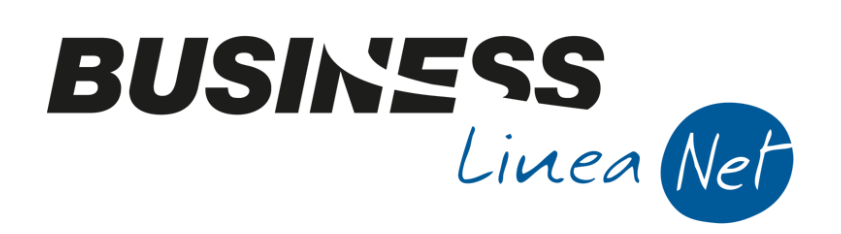

# Istruzioni\_ditte\_Annuale\_Iva\_2021\_Net

Istruzioni\_ditte\_Annuale\_Iva\_2021\_Net

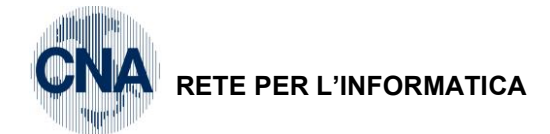

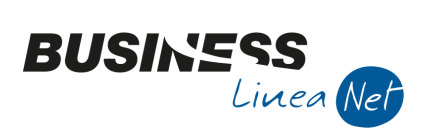

## Indice dei Contenuti

|    | Stampe Definitive e Prospetti annuali                                         | 3  |
|----|-------------------------------------------------------------------------------|----|
|    | Stampa delle liquidazioni periodiche                                          | 4  |
|    | Fatture con Iva ad esigibilità differita                                      | 4  |
|    | Fatture emesse in Split payment (art. 17-ter DPR 633/72)                      | 5  |
|    | Operazioni relative ad oro industriale ed argento puro (Causale contabile 23) | 6  |
|    | Acquisti di rottami (Causale contabile 24 – 25 – 36 e 37)                     | 6  |
|    | Fatture ricevute dall'estero con Iva esposta (causale contabile 35)           | 7  |
|    | Fatture ricevute in Reverse-charge (Causale contabile 17 – 18 – 117 e 118)    | 7  |
|    | Operazioni effettuate nei confronti dei condomini                             | 8  |
|    | Prospetto per Quadro VT                                                       | 10 |
|    | Gestione Plafond                                                              | 11 |
|    | Nuove regole detraibilità Iva                                                 | 11 |
| Re | visioni                                                                       | 12 |

| Istruzioni_ditte_Annuale_Iva_2021_Net | Rev. 05/02/2021 | Pag.:2 |
|---------------------------------------|-----------------|--------|
|                                       |                 | -      |

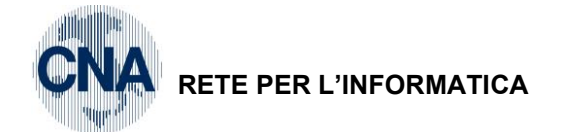

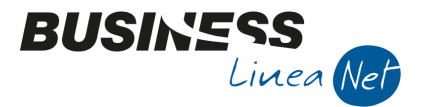

Per una corretta gestione della Dichiarazione Annuale Iva si dovranno osservare i seguenti comportamenti:

### Stampe Definitive e Prospetti annuali

Stampare in definitiva i Registri e le liquidazioni IVA dell'esercizio 2020;

N.B. Le ditte che hanno adottato il regime Iva di cassa (Art. 32-bis DL 83/12) NON devono stampare in definitiva Registri e Liquidazioni Iva.

Le stampe in definitiva dovranno essere effettuate come ultima operazione prima della storicizzazione dell'esercizio 2020.

Stampare il prospetto di ricalcolo dell'imposta su base annua da:

#### 2 - Contabilità - 2 - Elaborazioni periodiche - 4 - Stampa Liquidaz. Iva

Compilare la stampa con i seguenti dati:

| B STAMPA LIQUIDAZION                                                                                                    | e IVA < CNA SER | _      |  | × |  |  |  |  |
|----------------------------------------------------------------------------------------------------|-----------------|--------|--|---|--|--|--|--|
| 🚔 🖵 📴 🖓 🕩                                                                                                    |                 |        |  |   |  |  |  |  |
| Anno                                                                                                    | À               | 2020   |  |   |  |  |  |  |
| Periodicità                                                                                                    | Annuale         | 2      |  |   |  |  |  |  |
| _                                                                                                    | -               |        |  |   |  |  |  |  |
| Tipe stampa                                                                                                    | Prova           | $\sim$ |  |   |  |  |  |  |
| Stampa registr. coinvolte                                                                                                    | No              | $\sim$ |  |   |  |  |  |  |
| <ul> <li>Liquidazione IVA della Capogruppo</li> <li>IVA di cassa: considera tutta l'IVA a credito/debito non ancora rilevata</li> </ul> |                 |        |  |   |  |  |  |  |

Cliccando sull'icona della stampante verrà prodotta la stampa del prospetto.

Stampare in definitiva i prospetti Stampa plafond es.lva (per le sole ditte che gestiscono il plafond)

Per ottenere l'elaborazione della Dichiarazione Annuale Iva e la stampa dei relativi prospetti:

#### 2 - Contabilità - 3 - Elaborazioni di Fine esercizio - 3 - Stampa Dati per Dich.Ann. IVA

Compilare la videata con i seguenti dati:

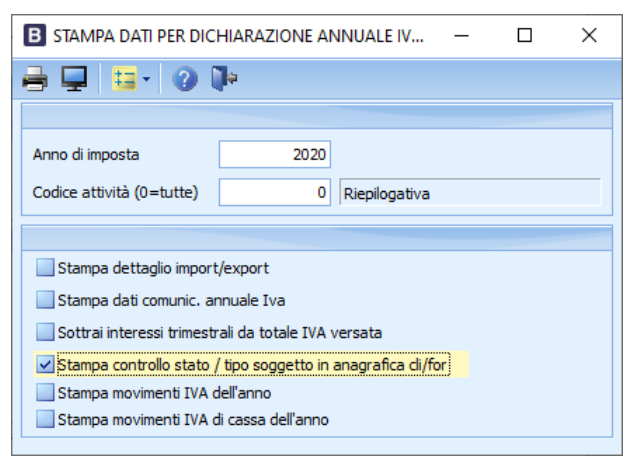

Le ditte che effettuano operazioni con l'estero dovranno spuntare anche il campo "Stampa dettaglio import/export"

Le ditte con liquidazioni trimestrali dovranno spuntare anche il campo "Sottrai interessi trimestrali da totale Iva versata"

Spuntando l'apposito campo, è possibile ottenere la **Stampa movimenti lva dell'anno**, un elenco di tutti i movimenti lva registrati nell'anno, esportabile in Excel

| Istruzioni_ditte_Annuale_Iva_2021_Net | Rev. 05/02/2021 | Pag.:3 |
|---------------------------------------|-----------------|--------|
|---------------------------------------|-----------------|--------|

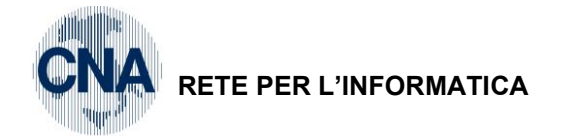

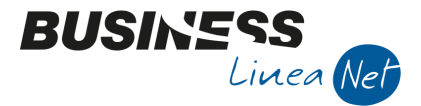

Le ditte che gestiscono il regime Iva di cassa dovranno spuntare il campo "Stampa movimenti Iva di cassa dell'anno"

Cliccando sull'icona della stampante verrà prodotta la stampa del prospetto dati per la dichiarazione annuale Iva e, eventualmente, delle fatture emesse in Split Payment.

Verranno inoltre prodotte due stampe nelle quali vengono evidenziate eventuali incongruenze tra il Codice Stato indicato in Anagrafica clienti/fornitori e la tabella degli stati esteri e tra Codice Stato e Tipo soggetto Iva (clienti/fornitori). Provvedere alle opportune correzioni delle anagrafiche evidenziate dalle liste.

Ai fini della corretta compilazione della Dichiarazione Annuale Iva, è necessario produrre ulteriori stampe ed elaborazioni da consegnare al proprio consulente.

#### Stampa delle liquidazioni periodiche

2 - Contabilità - B - Progressivi e Utility - 4 Liquidazioni periodiche

Cliccare Apri (cartellina gialla) e digitare nel campo Anno 2020, quindi cliccare OK.

| B APRI LIQUIDAZIONI PERIODICHE < CNA SERVIZI - FEPA S.P.A.> | ×               |
|-------------------------------------------------------------|-----------------|
| Anno 2020                                                   | <u>0</u> k      |
| Seleziona attività Iva;                                     | <u>Z</u> o om   |
| Codice attività Iva 🛛 👔 🔤 Riepilogativo                     | <u>A</u> nnulla |

Nella videata successiva cliccare l'icona della stampante, verrà visualizzato il seguente messaggio:

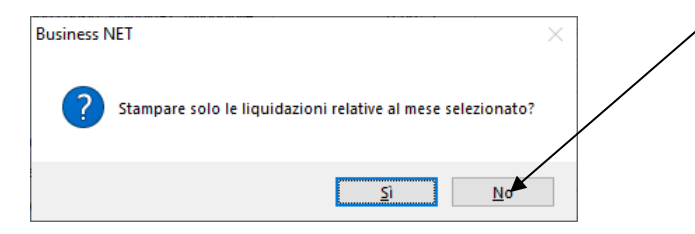

Rispondere NO; il programma provvederà a stampare un riepilogo di tutte le liquidazioni periodiche memorizzate.

### Fatture con Iva ad esigibilità differita

Per ottenere il prospetto delle fatture con lva ad esigibilità differita emesse e non incassate:

#### U – Stampe Parametriche – 1 – Stampe Parametriche – Query

Posizionarsi nel campo **Formato di stampa** e premere sulla barra di scorrimento fino a selezionare la stampa **2110 – Fatt. da incassare lva esig. differita.** 

Impostare la maschera come da videata e cliccare sull'icona della stampante

| B S                                                                                | TAMPE/VISUA                      | _  |          | $\times$ |      |            |           |    |  |
|------------------------------------------------------------------------------------|----------------------------------|----|----------|----------|------|------------|-----------|----|--|
| -                                                                                  | 🖶 🖵 🗉 🔅 🙌 🤢 - 🕢 🕪                |    |          |          |      |            |           |    |  |
| Formato di stampa 2110 - Fatt. da incassare Iva esig. differita 🔄 📖 Ricarica lista |                                  |    |          |          |      |            | iova stam | pa |  |
| FILT                                                                               | FILTRI UTENTE: Descrizione Campo |    |          | ore      |      | Valore Cam | ро        |    |  |
| 1                                                                                  | tipo registro iv                 | a  | =        |          | V    |            |           |    |  |
| 2                                                                                  | da data regist                   | >= | Solution | 01/01/   | 1900 |            |           |    |  |
| 3                                                                                  | a data registra                  | <= |          | 31/12/   | 20   |            |           |    |  |
| 4                                                                                  |                                  |    | _        |          |      |            |           |    |  |

| Istruzioni_ditte_Annuale_Iva_2021_Net | Rev. 05/02/2021 | Pag.:4 |
|---------------------------------------|-----------------|--------|
|---------------------------------------|-----------------|--------|

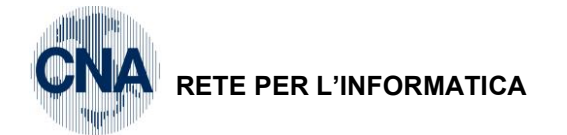

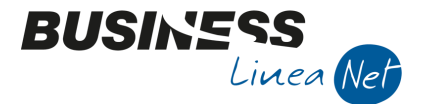

## Fatture emesse in Split payment (art. 17-ter DPR 633/72)

Per ottenere il prospetto delle fatture emesse nei confronti delle PA e degli altri soggetti di cui al comma 1-bis dell'art. 17-ter (Scissione dei pagamenti – Split payment):

## U – Stampe Parametriche – 1 – Stampe Parametriche – Query

Posizionarsi nel campo Formato di stampa e premere sulla barra di scorrimento fino a selezionare la stampa 2251 – Stampa movimenti IVA con tipo acquisto

Impostare la maschera come da videata e cliccare sull'icona della stampante

| B STAMPE/VISUALIZZAZIONI PARAMETRICHE < CNA SERVIZI - FEPA S.P.A.> − □ × |                              |                        |                      |  |  |  |  |  |  |
|--------------------------------------------------------------------------|------------------------------|------------------------|----------------------|--|--|--|--|--|--|
|                                                                          | 🖶 🖵 💷 🔅 🔥 📴 🕜 🕪              |                        |                      |  |  |  |  |  |  |
| Form                                                                     | ato di stampa 🛛 🔁 🛄          | <u>R</u> icarica lista | Imposta nuova stampa |  |  |  |  |  |  |
| FILT                                                                     | RI UTENTE: Descrizione Campo | Operatore              | Valore Campo         |  |  |  |  |  |  |
| 1                                                                        | data registrazione           | >=                     | 01/01/20             |  |  |  |  |  |  |
| 2                                                                        | data registazione            | <=                     | 31/12/20             |  |  |  |  |  |  |
| 3                                                                        | tipo registro                | - 🖌                    | V                    |  |  |  |  |  |  |
| 4                                                                        | codice iva                   | >                      | 0                    |  |  |  |  |  |  |
| 5                                                                        | data competenza iva          | >=                     | 01/01/1900           |  |  |  |  |  |  |
| 6                                                                        | data competenza iva          | <=                     | 31/12/2099           |  |  |  |  |  |  |
| 7                                                                        | descr. tipo operazione iva   | <> 💟                   |                      |  |  |  |  |  |  |
| 8                                                                        | dalla causale contabile      | >=                     | 1109                 |  |  |  |  |  |  |
| 9                                                                        | alla causale contabile       | <=                     | 1111                 |  |  |  |  |  |  |

## I dati relativi ad Imponibile ed Imposta delle fatture emesse in Split payment, sono evidenziati anche nel prospetto DATI PER DICH. ANNUALE I.V.A. – DETTAGLIO MOVIMENTI SPLIT PAYMENT

| DATI | PER | DICH. | ANNUALE | I.V.A. | - | DETTAGLIO | MOVIMEMNTI | SPLIT | PAYMENT |
|------|-----|-------|---------|--------|---|-----------|------------|-------|---------|

| FEPA S.P.A.<br>VIA CALDIROLO, 84      | Riepilogativa<br>C.F. : 00532600384<br>P.I. : 00532600384 | Anno: 2  | 2020                                |            |        |
|---------------------------------------|-----------------------------------------------------------|----------|-------------------------------------|------------|--------|
| 44121 FERRARA<br>Data reg. Nr Causale | FE<br>Cliente                                             | Data doc | Numero Cod. IVA Aliq                | Imponibile | Iva    |
| Aliq. iva: 22,00                      |                                                           | 15/10/00 |                                     | 2 212 11   | 016.00 |
| 15/12/20 1 1109 Fattura Split payment | 16010022 Comune di Ferrara                                | 15/12/20 | 4 22 22,0 —<br>Totale aliq. 22,00 — | 3.713,11   | 816,89 |
|                                       |                                                           |          | Totale                              | 3.713,11   | 816,89 |

| Istruzioni_ditte_Annuale_Iva_2021_Net | Rev. 05/02/2021 | Pag.:5 |
|---------------------------------------|-----------------|--------|
|---------------------------------------|-----------------|--------|

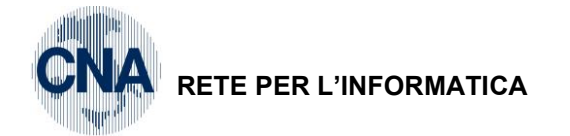

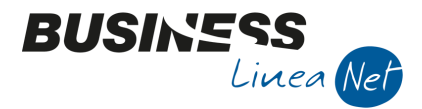

## Operazioni relative ad oro industriale ed argento puro (Causale contabile 23)

Per ottenere l'elenco di queste operazioni:

## <u>2 – Contabilità – 1 – Gestione giornaliera – 8 – Stampa/Vis. P.Nota</u>

Impostare la maschera come da videata e cliccare sull'icona della stampante

| B VISUALIZZA/STAMPA PRIMA NOTA < CNA SERVIZI - FEP 🗆 🗙 |                                        |  |  |  |  |  |  |
|--------------------------------------------------------|----------------------------------------|--|--|--|--|--|--|
| 🖶 🖵 🔲 🕅                                                | 🔟 💶 - 🕜 🖡                              |  |  |  |  |  |  |
| Stampa Filtri Estesi                                   |                                        |  |  |  |  |  |  |
| Registrazione                                          |                                        |  |  |  |  |  |  |
| Dalla registrazione                                    | 01/01/2020 🔤 Numero 0                  |  |  |  |  |  |  |
| Alla registrazione                                     | 31/12/2020 🔤 Numero 9999999            |  |  |  |  |  |  |
| Causale                                                | 23 🔤 Ricev. Ft. Acq. Oro               |  |  |  |  |  |  |
| Conto                                                  | 0 🔤                                    |  |  |  |  |  |  |
| Esercizio                                              | Precedente 💟                           |  |  |  |  |  |  |
| Tipo IVA                                               | Tutte                                  |  |  |  |  |  |  |
| Da data comp. IVA                                      | 01/01/1900 A data comp. IVA 31/12/2099 |  |  |  |  |  |  |

## Acquisti di rottami (Causale contabile 24 - 25 - 36 e 37)

Per ottenere l'elenco di queste operazioni:

Impostare la maschera come da videata e cliccare sull'icona della stampante

| B VISUALIZZA/STAMPA PRIMA NOTA < CNA SERVIZI - FEP X |              |                    |              |  |  |
|------------------------------------------------------|--------------|--------------------|--------------|--|--|
| a 🖵 🔲 🕅 I                                            | M 🔚 - 🕐      | <b>a</b>           |              |  |  |
| Stampa Filtri Estesi                                 |              |                    |              |  |  |
| Registrazione                                        |              |                    |              |  |  |
| Dalla registrazione                                  | 01/01/2020 🔤 | Numero 0           | ]            |  |  |
| Alla registrazione                                   | 31/12/2020 🔤 | Numero 999999      | ]            |  |  |
| Causale                                              | 24 🔤         | Ric.Ft.acq.rottami |              |  |  |
| Conto                                                | 0 🔤          |                    |              |  |  |
| Esercizio                                            | Precedente 💟 |                    |              |  |  |
| Tipo IVA                                             | Tutte        | Sector 1           |              |  |  |
| Da data comp. IVA                                    | 01/01/1900 🔤 | A data comp. IVA   | 31/12/2099 🔤 |  |  |

Ripetere l'operazione indicando nel campo "Registrazione con causale" i codici:

- 25 Acquisto rottami + aliquota;
- 36 Ricevuta nota accredito rottami;
- 37 Nota accredito rottami + aliquota

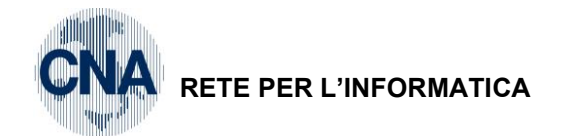

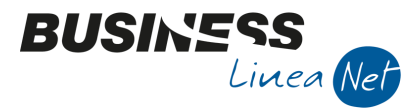

## Fatture ricevute dall'estero con lva esposta (causale contabile 35)

Per ottenere l'elenco di queste operazioni:

Impostare la maschera come da videata e cliccare sull'icona della stampante

| B VISUALIZZA/STAMPA PRIMA NOTA < CNA SERVIZI - FEP X |              |                               |  |  |
|------------------------------------------------------|--------------|-------------------------------|--|--|
| 🖶 📮 🔳 🦓                                              | M 🔚 - 🕜      | <b>J</b> a                    |  |  |
| Stampa Filtri Estesi                                 |              |                               |  |  |
| Registrazione                                        |              |                               |  |  |
| Dalla registrazione                                  | 01/01/2020 🔤 | Numero 0                      |  |  |
| Alla registrazione                                   | 31/12/2020 🔤 | Numero 999999                 |  |  |
| Causale                                              | 35 🔤         | Ric.Fat.estera Iva esposta    |  |  |
| Conto                                                | 0 🔤          |                               |  |  |
| Esercizio                                            | Precedente 🔄 |                               |  |  |
| Tipo IVA                                             | Tutte        |                               |  |  |
| Da data comp. IVA                                    | 01/01/1900 🔤 | A data comp. IVA 31/12/2099 🔤 |  |  |

## Fatture ricevute in Reverse-charge (Causale contabile 17 – 18 – 117 e 118)

Per ottenere l'elenco di queste operazioni:

Impostare la maschera come da videata e cliccare sull'icona della stampante

| 🖪 VISUALIZZA/STAMPA PRIMA NOTA < CNA SERVIZI - FEP |                |                        |              |  |  |
|----------------------------------------------------|----------------|------------------------|--------------|--|--|
| a 🖵 🔲 🕅                                            | M 🔚 - 🕐        | <b>a</b>               |              |  |  |
| Stampa Filtri Estesi                               |                |                        |              |  |  |
| Registrazione                                      |                |                        |              |  |  |
| Dalla registrazione                                | 01/01/2020 🔤   | Numero 0               | ]            |  |  |
| Alla registrazione                                 | 31/12/2020 🔤   | Numero 999999          | ]            |  |  |
| Causale                                            | 18 🔤           | Ric.Ft. Reverse-Charge | 2            |  |  |
| Conto                                              | 0 🔤            |                        |              |  |  |
| Esercizio                                          | Precedente 🏼 🔄 |                        |              |  |  |
| Tipo IVA                                           | Tutte          | 2                      |              |  |  |
| Da data comp. IVA                                  | 01/01/1900 🔤   | A data comp. IVA       | 31/12/2099 🔤 |  |  |

Ripetere l'operazione indicando nel campo "Registrazione con causale" i codici:

- 17 Ricevuta fattura reverse charge + aliquota;
- 117 Ricevuta nota accredito reverse charge;
- 118 Nota accredito reverse charge + aliquota

| Istruzioni_ditte_Annuale_Iva_2021_Net | Rev. 05/02/2021 | Pag.:7 |
|---------------------------------------|-----------------|--------|
|                                       |                 | -      |

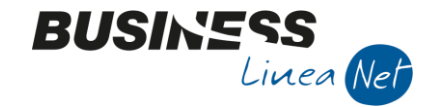

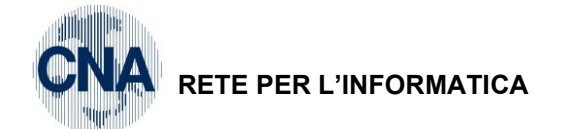

## Operazioni effettuate nei confronti dei condomini

- E' possibile individuare i clienti di tipo condominio inserendo il flag apposito in Anagrafica:
- <u>1 Tabelle e Archivi 1 Anagrafica Clienti/Forn. Ditta</u>

| r                   |                                                                               |                                  |                |                                                                          |                       |  |  |
|---------------------|-------------------------------------------------------------------------------|----------------------------------|----------------|--------------------------------------------------------------------------|-----------------------|--|--|
| B ANAGRAF           | B ANAGRAFICA CLIENTI/FORNITORI <cna -="" cna="" servizi="" soc.coop=""></cna> |                                  |                |                                                                          |                       |  |  |
| 🗋 di 🎙              | 🕒 🗗 🤻 - 🖹 🍮 👔 👭 🛛 🔿 🔿 🛤 🔤 - 🕵 💷 💷                                             |                                  |                |                                                                          |                       |  |  |
| Codice              | 16010008                                                                      |                                  | Mastro         | CREDITI V/CIENTI COMM.LI Partitario                                      | )                     |  |  |
| Rag. sociale        | CONDOMINIO LIDO                                                               |                                  | Sigla ricerca  | CONDOMINIO LIDO                                                          |                       |  |  |
|                     |                                                                               |                                  | Tipo sogg.     | Persona giuridica 💟 / Privato 💟                                          |                       |  |  |
| <u>1</u> - Generale | <u>2</u> - Pers. fisica/giurid.                                               | <u>3</u> - Altri dati <u>4</u> - | Dati contabili | 2 - Cond. fornitura <u>6</u> - Export <u>7</u> - Note <u>8</u> - Listini | <u>9</u> - Sconti 🔳 🕨 |  |  |
| Persona fisica      |                                                                               |                                  | /              | Estremi nascita/costituzione                                             |                       |  |  |
| Cognome             |                                                                               |                                  |                | Data                                                                     |                       |  |  |
| Nome                |                                                                               |                                  |                | Cod. comune                                                              |                       |  |  |
| Sesso               | Pers.Giuridica V                                                              | tolo                             | $\bigwedge$    | Cod. stato estero                                                        |                       |  |  |
|                     | $\left( \right)$                                                              | /                                | $\sum$         | Descr. città/stato                                                       |                       |  |  |
| Residente           | Professionista 💽                                                              | 🛛 Condominio 🚩                   |                | Provincia                                                                |                       |  |  |

## N.B. Si ricorda che ai fini della corretta estrazione dei dati, nelle anagrafiche relative a Condomini, deve essere compilato il solo campo Cod.Fiscale/PI estera

E' poi possibile ottenere il prospetto relativo a tutte le operazioni effettuate nei confronti dei condomini da:

#### <u>U – Stampe Parametriche – 1 – Stampe Parametriche/Query</u>

Posizionarsi nel campo **Formato di stampa**, premere sulla barra di scorrimento fino a selezionare la stampa **2113 – Riepilogo fatturato a Condomini** ed impostare la maschera come da videata:

| B S  | TAMPE/VISUAL      | IZZAZIONI PARAMETRICHE < CNA SEF       | VIZI - FEPA | S.P.A.>                | _                  |             | × |
|------|-------------------|----------------------------------------|-------------|------------------------|--------------------|-------------|---|
| -    | 📮 🗐 🍀             | 👫 📴 · 🕜 🕩                              |             |                        |                    |             |   |
| Forn | nato di stampa    | 2113 - Riepilogo fatturato a Condomini | · · · ·     | <u>R</u> icarica lista | <u>I</u> mposta nu | Jova stampa |   |
| FILT | RI UTENTE:        | Descrizione Campo                      |             | Operatore              | Valore Cam         | ро          |   |
| 1    | dalla data regis  | strazione                              | ;           | >= 🔽                   | 01/01/20           |             |   |
| 2    | alla data regist  | razione                                | •           | <= 💟                   | 31/12/20           |             |   |
| 3    | tipo registro iva | a                                      |             | - 2                    | V                  |             |   |
| 4    | condominio (s/r   | n)                                     |             | - 🗹                    | S                  |             |   |
| 5    | dalla categoria   | /amministratore                        |             | >= 🔽                   | 0                  |             |   |

Cliccare sull'icona della stampante.

In alternativa, come vecchio metodo, si possono identificare i clienti di tipo condominio attraverso l'assegnazione in anagrafica di una Categoria cliente apposita, precedentemente creata da:

<u>1 – Tabelle e Archivi – H – Tabelle ditta aziendali (Anagr.) – 1 – Categorie Clienti/Forn.</u>

Posizionarsi nella 1° riga vuota ed inserire un nuovo codice categoria come da esempio sottostante

| В | CATEGORIE | CLIENTI/FORNITORI < CNA SERVIZI - CNA SERVIZI SOC.COOP> | — | × |
|---|-----------|---------------------------------------------------------|---|---|
|   | 1 🖪 🍮     | î 🕅 💶 🖓 🕪                                               |   |   |
|   | Codice    | Descrizione                                             |   |   |
|   | 1         | GROSSISTI                                               |   |   |
| 5 | 2         | 2 DETTAGLIANTI                                          |   |   |
| - |           | PRIVATI                                                 |   |   |
|   | $\leq$    |                                                         |   |   |
|   |           |                                                         |   |   |

Cliccare su Dischetto/Aggiorna.

Modificare l'anagrafica dei clienti/condomini, indicando il codice categoria apposito.

| Istruzioni_ditte_Annuale_Iva_2021_Net | Rev. 05/02/2021 | Pag.:8 |
|---------------------------------------|-----------------|--------|
|---------------------------------------|-----------------|--------|

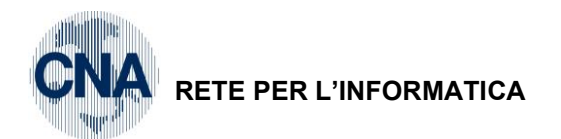

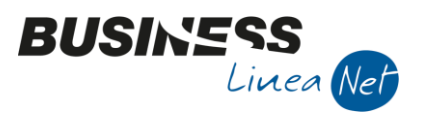

### <u>1 – Tabelle e Archivi – 1 – Anagrafica Clienti/Forn. ditta</u>

| B ANAGRAFICA CLIENTI/FORNITORI <cna -="" cna="" servizi="" soc.coop=""></cna>       |               |                                                                    |  |  |  |
|-------------------------------------------------------------------------------------|---------------|--------------------------------------------------------------------|--|--|--|
| 🗋 🗟 🎙 - 🖪 🍮 🏛 🖊 🔟 🖉 -                                                               | 0 🔚 - 1       | 🛓 OLE 🔟 F 🛛 🕐                                                      |  |  |  |
| Codice 160 10008                                                                    | Mastro        | CREDITI V/CLIENTI COMM.LI Partitario                               |  |  |  |
| Rag. sociale CONDOMINIO LIDO                                                        | Sigla ricerca | CONDOMINIO LIDO                                                    |  |  |  |
|                                                                                     | Tipo sogg. P  | Persona giuridica  🗹 / Privato 🛛 🗹                                 |  |  |  |
| <u>1</u> - Generale <u>2</u> - Pers. fisica/giurd. <u>3</u> - Altri dati <u>-</u> D | ati contabili | 5 - Cond. fornitura 6 - Export Z - Note 8 - Listini 9 - Sconti 🕙 🕨 |  |  |  |
| Affidabilità                                                                        |               | Conai                                                              |  |  |  |
| Aggiunta controp. articolo 0                                                        |               | Applicazione No                                                    |  |  |  |
| Tesoreria e flussi finanziari                                                       |               | Percentuale di esenzione 0,00 % esenz. pertipo materiale           |  |  |  |
| Rating Certo                                                                        |               | Acquisizione                                                       |  |  |  |
|                                                                                     |               | Data 30/04/2011 - Contatto                                         |  |  |  |
| Agente 1 0 ····                                                                     |               | Cite Web                                                           |  |  |  |
| Agente 2 0                                                                          |               | Site Web                                                           |  |  |  |
| Categoria 4 🔤 CONDOMINI                                                             |               |                                                                    |  |  |  |

Il prospetto relativo a tutte le operazioni compiute nei confronti dei condomini, tramite categoria, si ottiene da:

## U – Stampe Parametriche – 1 – Stampe Parametriche/Query

Posizionarsi nel campo **Formato di stampa**, premere sulla barra di scorrimento fino a selezionare la stampa **2112 – Riepilogo vendite cliente (per categoria)** e impostare la maschera come da videata

| B STAMPE/VISUALIZZAZIONI PARAMETRICHE < CNA SERVIZI                                              | - 🗆 X     |              |  |  |  |
|--------------------------------------------------------------------------------------------------|-----------|--------------|--|--|--|
| 🚔 🖵 🗃 🔅 🦄 📴 - 🕜 🕪                                                                                |           |              |  |  |  |
| Formato di stampa 2112 - Riepilogo Vendite Cliente per Cat 🔽 Ricarica lista Imposta nuova stampa |           |              |  |  |  |
| FILTRI UTENTE: Descrizione Campo                                                                 | Operatore | Valore Campo |  |  |  |
| 1 dalla data registrazione                                                                       | >= 💟 (    | 01/01/20     |  |  |  |
| 2 alla data registrazione                                                                        | <= 💟 :    | 31/12/20     |  |  |  |
| 3 tipo registro iva                                                                              | = 💟       | /            |  |  |  |
| 4 dal cod. categoria                                                                             | >= 💟 (    | 4            |  |  |  |
| 5 al cod. categoria                                                                              | <= 💟      | 4            |  |  |  |

Cliccare sull'icona della stampante.

| Istruzioni_ditte_Annuale_Iva_2021_Net  | Rev. 05/02/2021 | Pag.:9 |
|----------------------------------------|-----------------|--------|
| Istruzioni_ditte_Annuale_Iva_2021_Ivet | Rev. 05/02/2021 | Pa     |

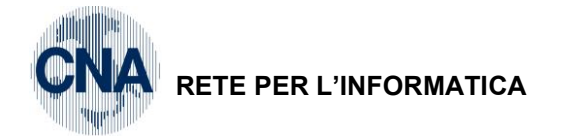

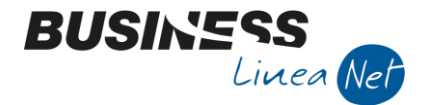

## Prospetto per Quadro VT

Per ottenere i dati necessari alla compilazione del Quadro VT:

### <u>U – Stampe Parametriche – 1 – Stampe Parametriche/Query</u>

Posizionarsi nel campo **Formato di stampa**, premere sulla barra di scorrimento fino a selezionare la stampa **8900 – Quadro T** e impostare la maschera come da videata.

| BS   | TAMPE/VISUALIZZAZIONI PARAMETRICHE < CNA SERVIZI - FEF | - 🗆 X                  |                      |
|------|--------------------------------------------------------|------------------------|----------------------|
| -    | 📮 🖩 🔅 🗛 📴 - 🕜 🕪                                        |                        |                      |
| Form | ato di stampa 🛿 😽 8900 - Quadro T                      | <u>R</u> icarica lista | Imposta nuova stampa |
| FILT | RI UTENTE: Descrizione Campo                           | Operatore              | Valore Campo         |
| 1    | tipo conto                                             | <> 💟                   | F                    |
| 2    | dalla data registrazione pn                            | >=                     | 01/01/20             |
| 3    | alla data registrazione pn                             | <= 💟                   | 31/12/20             |
| 4    | dalla data conpetenza iva (per liquid                  | >=                     | 01/01/20             |
| 5    | alla data conpetenza iva (per liquid                   | <= 💟                   | 31/12/20             |
| 6    |                                                        |                        |                      |

(N.B.: le <u>aziende di tipo autotrasportatori</u> devono compilare la **riga 2 dalla data registrazione prima nota con 01/10/2019**, per far sì che vengano correttamente considerati anche i documenti emessi nel quarto trimestre 2019, che hanno competenza IVA primo trimestre 2020)

Cliccare sull'icona della stampante e, nella videata successiva cliccare Ok.

In caso di emissione di fatture con **Iva ad esigibilità differita**, i valori da indicare nel **quadro VT** si ottengono con il seguente procedimento:

#### Stampa par. 8900 campo "Operazioni imponibili verso soggetti Iva" +

#### Prospetto incassi ft.esig.diff. conteggiare le fatture incassate nel 2020

Il calcolo è il medesimo anche per la colonna "Imposta".

In caso di emissione di fatture in regime **Iva di cassa** (art. 32-bis D.L. 83/12), i valori da indicare nel **quadro VT** si ottengono con il seguente procedimento:

| Stampa par. 8900           | campo "Operazioni imponibili verso soggetti Iva"         | +     |
|----------------------------|----------------------------------------------------------|-------|
| Prospetto Mov Iva di cassa | campo Reg. V - Totale inc/pag di fatture di anni precede | nti - |
| Prospetto Mov Iva di cassa | campo Reg. V – Totale da incassare/pagare                |       |

Il calcolo è il medesimo anche per la colonna "Imposta".

In caso di emissione di fatture nei confronti delle PA e degli altri soggetti del comma 1-bis dell'art. 17-ter (Scissione dei pagamenti – Split payment), i valori da indicare nel quadro VT si ottengono con il seguente procedimento:

Stampa par. 8900 campo "Operazioni imponibili verso soggetti Iva"

Stampa par. 2251 campo Totali – colonna Imponibile

Il calcolo è il medesimo anche per la colonna "Imposta".

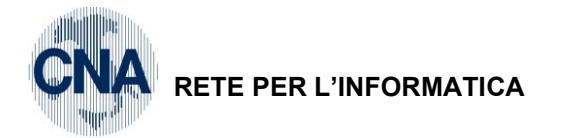

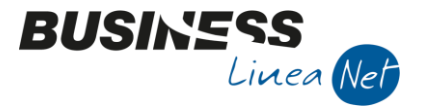

## **Gestione Plafond**

Per ottenere dati utili per la compilazione del quadro VC, le aziende che gestiscono il plafond devono effettuare la seguente stampa:

## U – Stampe Parametriche – 1 – Stampe Parametriche/Query

Posizionarsi nel campo **Formato di stampa**, premere sulla barra di scorrimento fino a selezionare la stampa **2350 – Stampa Iva Mensile (plafond)** ed impostare la maschera come da videata.

| ■       STAMPE/VISUALIZZAZIONI PARAMETRICHE < CNA SERVIZI - FEPA S.P.A.>       -       \(\times\) |                                                     |  |  |  |  |
|---------------------------------------------------------------------------------------------------|-----------------------------------------------------|--|--|--|--|
| 🖶 🖵 🎟 🔅 🙌 💶 - ⊘ 🕪                                                                                 |                                                     |  |  |  |  |
| Formato di stampa 2350 - Stampa Iva Mensile (plafond)                                             | <u>R</u> icarica lista <u>I</u> mposta nuova stampa |  |  |  |  |
| FILTRI UTENTE: Descrizione Campo                                                                  | Operatore Valore Campo                              |  |  |  |  |
| 1 da data registrazione pn                                                                        | >= 01/01/20                                         |  |  |  |  |
| 2 a data registrazione pn                                                                         | <= 31/12/20                                         |  |  |  |  |
| 3 tipo registro iva                                                                               | = V                                                 |  |  |  |  |
| 4 mettere a N per plafond                                                                         | = 💟 N                                               |  |  |  |  |
| 5 da data competenza iva                                                                          | >= 01/01/20                                         |  |  |  |  |
| 6 a data competenza iva                                                                           | <= 31/12/20                                         |  |  |  |  |

Cliccare sull'icona della stampante.

Ripetere la stampa modificando la **riga 3** impostando **tipo registro Iva = A** per ottenere il prospetto relativo agli acquisti con utilizzo del plafond, effettuati nell'esercizio 2020

## Nuove regole detraibilità lva

Per ottenere l'elenco delle fatture di acquisto datate 2020 e ricevute nel 2020, ma registrate nel 2021 (con competenza Iva 2020)

#### 2 - Contabilità - 1 - Gestione giornaliera - 8 - Stampa/Vis. P.Nota

Impostare la maschera come da videata e cliccare sull'icona della stampante

| B VISUALIZZA/STAMPA PRIMA NOTA < CNA SERVIZI - FEP X |                                          |  |  |  |
|------------------------------------------------------|------------------------------------------|--|--|--|
| 🖶 🖵 🔲 🗛 🤅                                            | MI 🔚 - 🕜 🕪                               |  |  |  |
| Stampa Filtri Estesi                                 |                                          |  |  |  |
| Registrazione                                        |                                          |  |  |  |
| Dalla registrazione                                  | 01/01/2021 🔤 Numero 0                    |  |  |  |
| Alla registrazione                                   | 31/12/2021 . Numero 9999999              |  |  |  |
| Causale                                              | 0 🔤                                      |  |  |  |
| Conto                                                | 0 🔤                                      |  |  |  |
| Esercizio                                            | Corrente                                 |  |  |  |
| Tipo IVA                                             | Iva acquisti 💟                           |  |  |  |
| Da data comp. IVA                                    | 01/01/2020 🔛 A data comp. IVA 31/12/2020 |  |  |  |

Consegnare le stampe prodotte al proprio consulente fiscale.

| Istruzioni_ditte_Annuale_Iva_2021_Net | Rev. 05/02/2021 | Pag.:11 |
|---------------------------------------|-----------------|---------|
| Istruzioni_ditte_Annuale_Iva_2021_Net | Rev. 05/02/2021 | Pag.    |

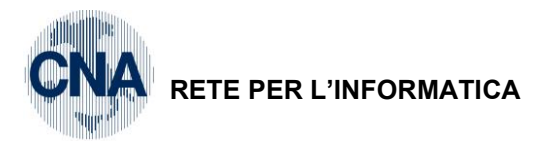

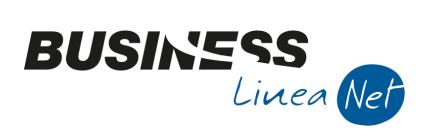

## Revisioni

05/02/21 Versione originale

CNA SERVIZI RETE PER L'INFORMATICA

| Istruzioni_ditte_Annuale_Iva_2021_Net  | Rev. 05/02/2021 | Pag.:12 |
|----------------------------------------|-----------------|---------|
| Istruzioni_ditte_Annuale_Iva_2021_ivet | Rev. 05/02/2021 | Pag     |